## **Evidence for Learning – Family App**

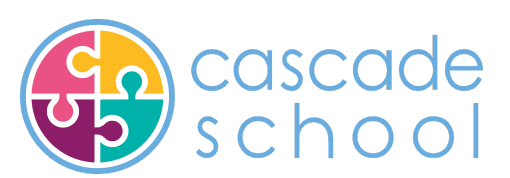

## How to Guide

The Evidence for Learning (EFL) Family app is now available via the App store (Apple devices) and Play Store (Android devices).

1- Go to your app store and search for Evidence for Learning Family, look for the app pictured below.

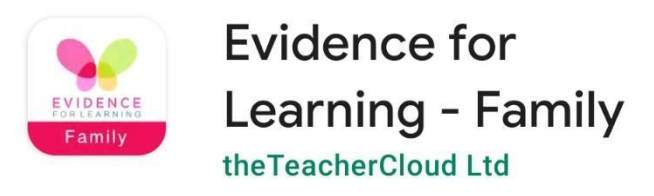

2- Once the app is downloaded, you will be able to log in via the screen pictured below. You would have been sent the Domain and Username via email. The domain is **bankshouse** (this is case sensitive) and your username will be your email address. You will not have to log in again unless you change your details or need to reset your password.

| Log in screen                                                                        |  |
|--------------------------------------------------------------------------------------|--|
| Sign in                                                                              |  |
| Domain                                                                               |  |
| User name                                                                            |  |
| Password                                                                             |  |
| SIGN IN                                                                              |  |
| Forgot Password?                                                                     |  |
|                                                                                      |  |
| HINT:Please contact your school if<br>you have forgotten your Domain or<br>Username. |  |

3- Once you have logged in, you will see the home screen pictured below.

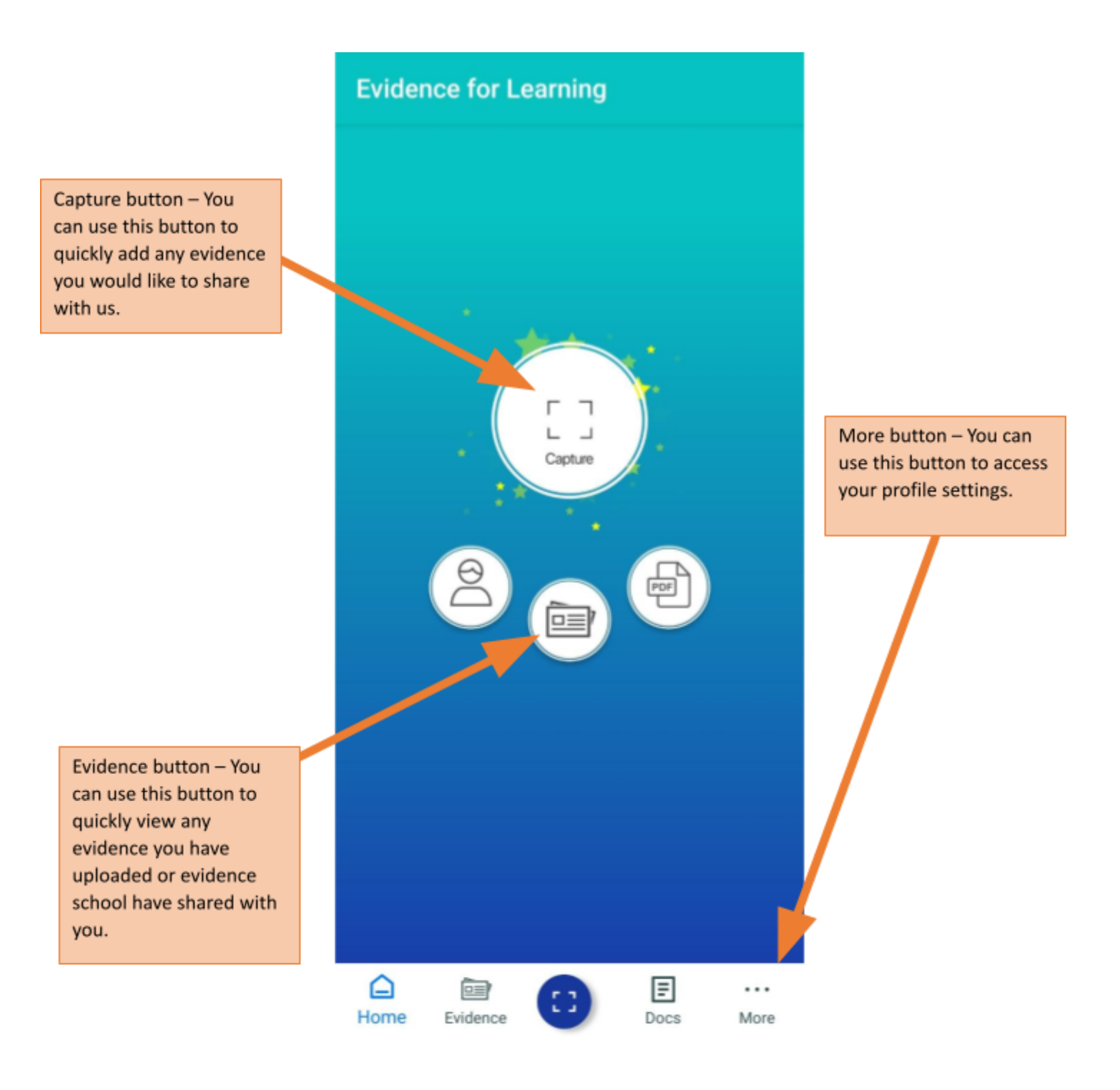

 4- Capturing Evidence – This is very similar to how you upload evidence using the Parent Portal Website.

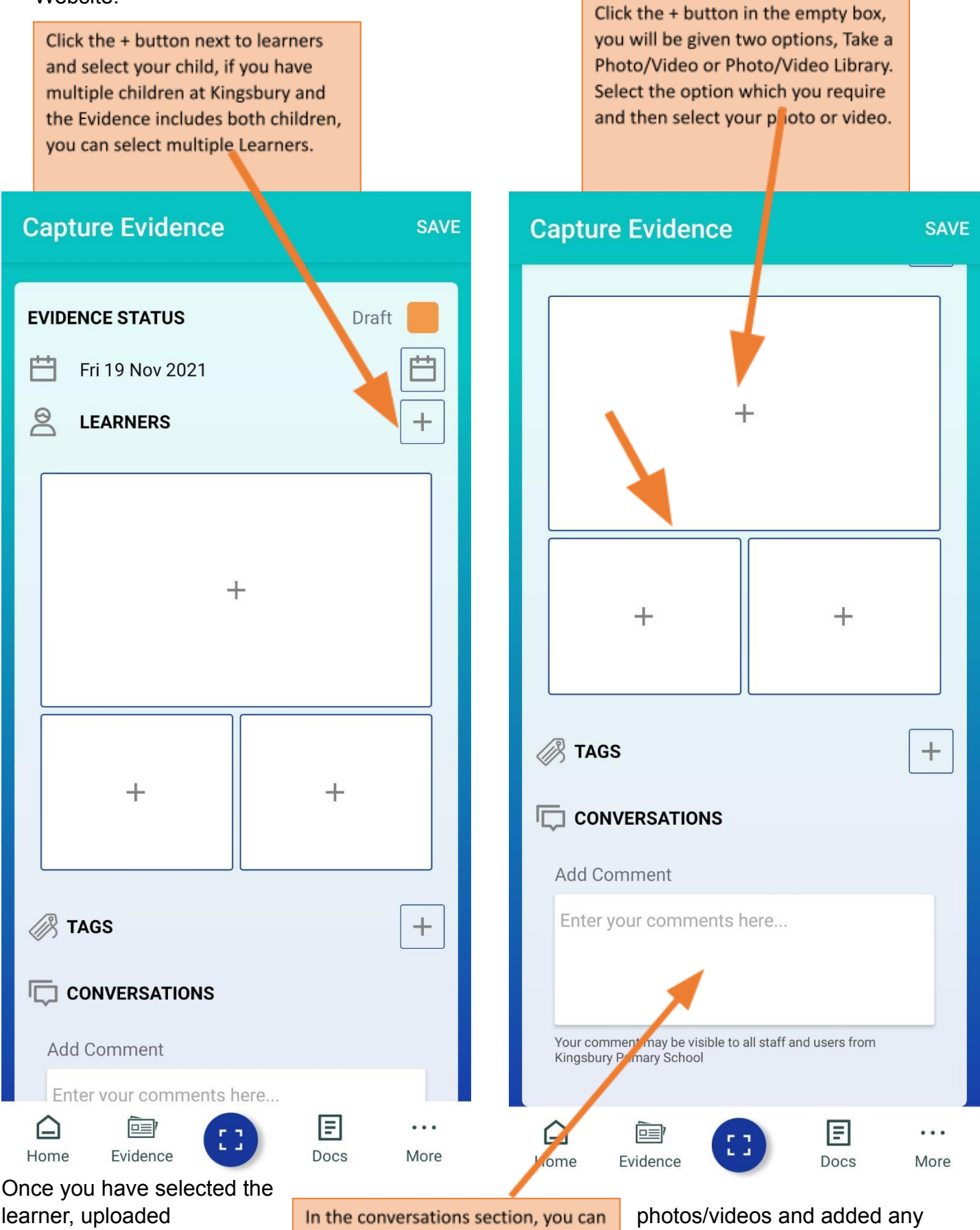

comments; you need to Published and then click Evidence and you will be tab. In the conversations section, you can add a comment about the evidence you are uploading. photos/videos and added any change the evidence status to Save. This will save the able to view it via the Evidence 5- Viewing Evidence – You have two options to view evidence, the Tile view and the Journal View. You can click into the evidence to see the photos/videos and the comments. You can even leave your own comment if you'd like!

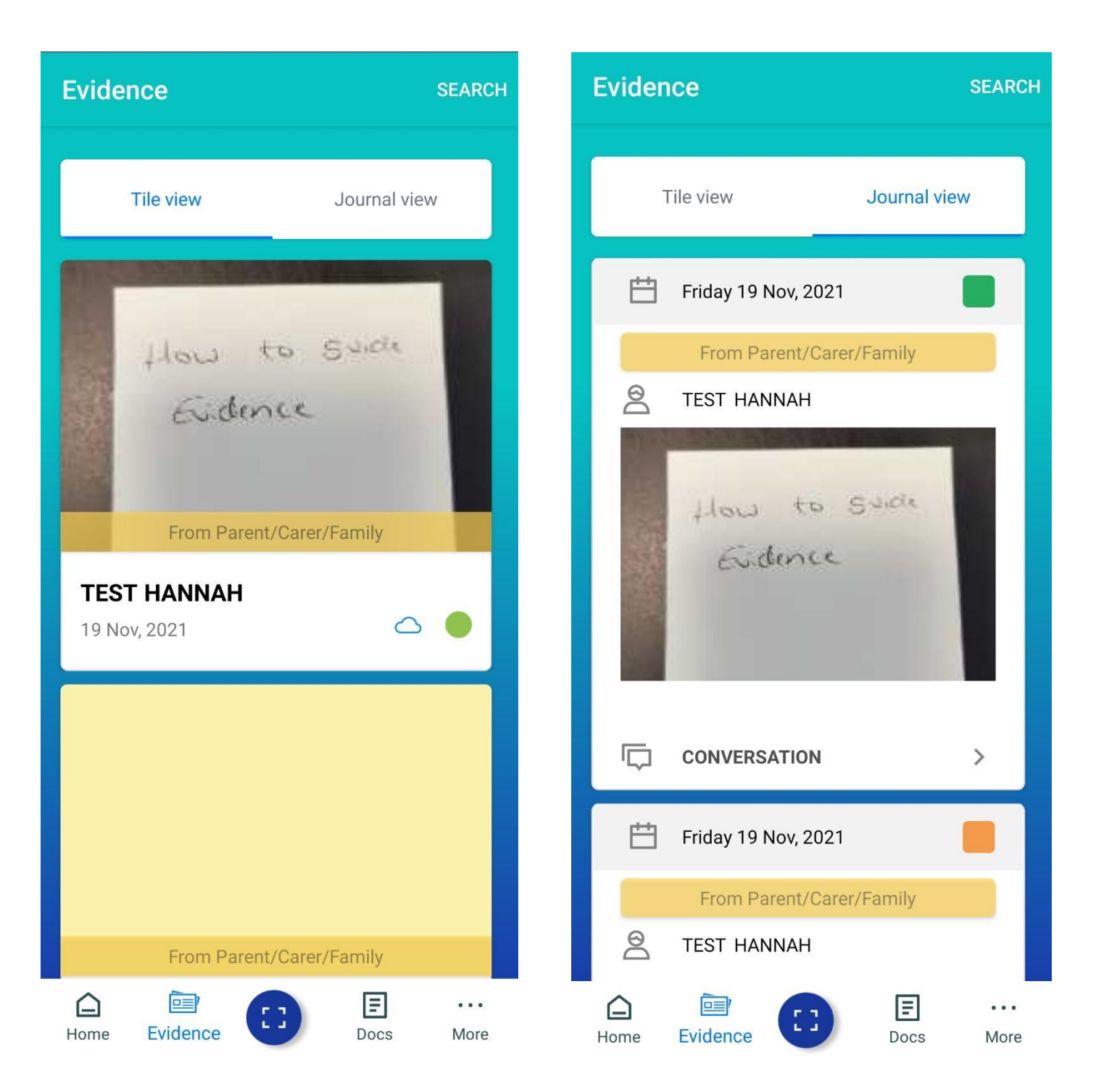